## **New Online Application Process**

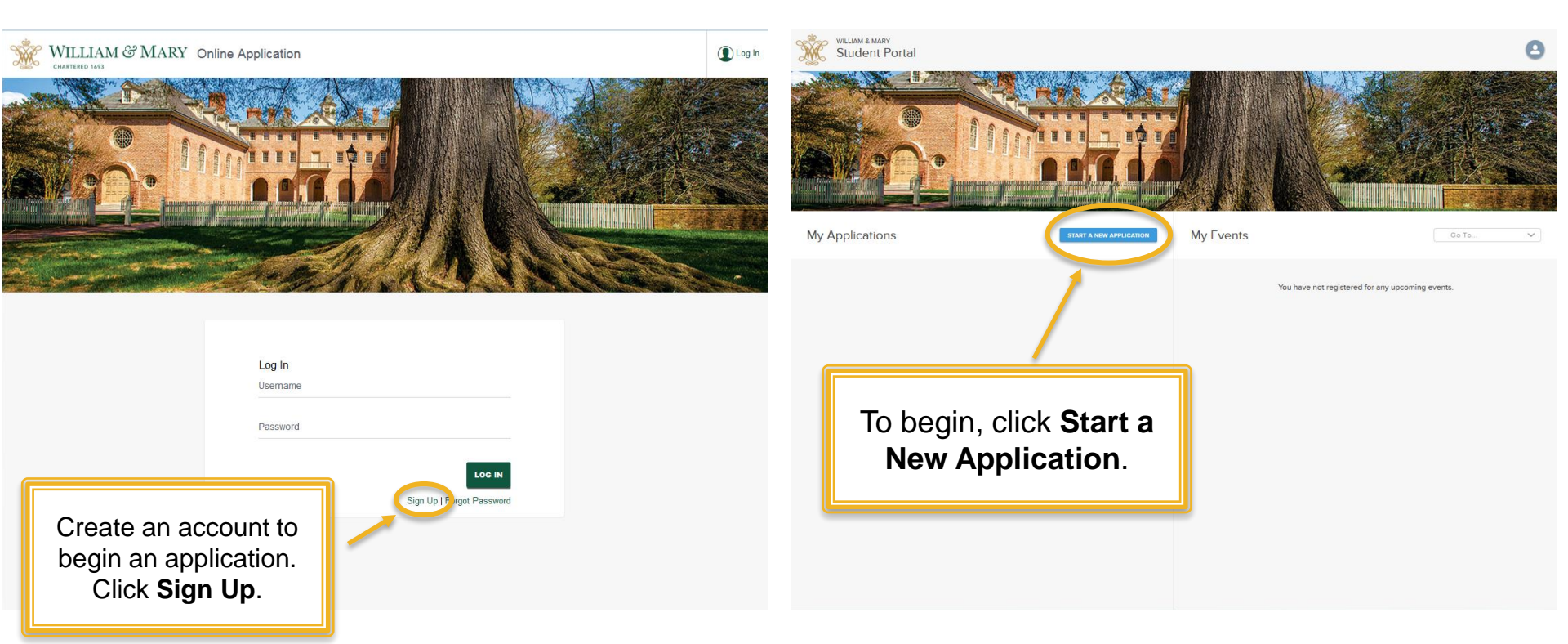

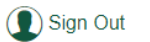

## **New Application**

William & Mary does not discriminate unlawfully in any of its programs, procedures, or practices against any person on the basis of age, color, disability, national or ethnic origin, political affiliation, race, religion, gender, sexual orientation, or veteran or marital status.

For which level are you applying? Please select one

To which school would you like to apply? Please select one

For which program are you applying? Please select one

Term Please select one

START APPLICATION

The first page of the application asks for the following: What level- undergrad or grad; which school and program and the start date.

| <                                                                                                    | Sign Out REVIEW YOUR APPLICATION |                                           |                                                                                        |                 |
|----------------------------------------------------------------------------------------------------|----------------------------------|-------------------------------------------|----------------------------------------------------------------------------------------|-----------------|
| Personal Information                                                                                                    | * = REQUIRED                     |                                           |                                                                                        |                 |
| •                                                                                                    |                                  | <                                         | Sign Out REVIEW YOUR                                                                   | APPLICATION     |
| Legal Last/Family Hame<br>+ Fleming                                                                                                    |                                  | × Application Sections                    |                                                                                        | * = REQUIRED    |
| Legal First Name                                                                                                    |                                  | Personal Information (Grad A&S)           |                                                                                        |                 |
| Name (Middle)                                                                                                    | _                                | Address Information                       |                                                                                        |                 |
| Name (Former Last Name)                                                                                                    |                                  | Program Information (Grad A&S)            | I he left bar shows the diff<br>sections or subway tops v                              | erent<br>vithin |
| Preferred Name<br>Ester                                                                                                    |                                  | Enrollment History (Grad A&S)             | the application.                                                                       |                 |
| In order to receive financial aid and/or to be paid by the institution, you m<br>provide the legal sex on file with the Social Security Administration (US CI | lust<br>(zens)                   | Standardized Entrance Exams (Grad A&S)    |                                                                                        |                 |
| or your passport (non-US)                                                                                                    |                                  | Letters of Recommendation (A&S)           |                                                                                        |                 |
|                                                                                                    |                                  | American Studies Supplemental Information |                                                                                        |                 |
|                                                                                                    |                                  | Additional Information (A&S)              |                                                                                        |                 |
|                                                                                                    |                                  | Acknowledgement                           | to be paid by the institution, you must<br>ocial Security Administration (US Citizens) |                 |

3

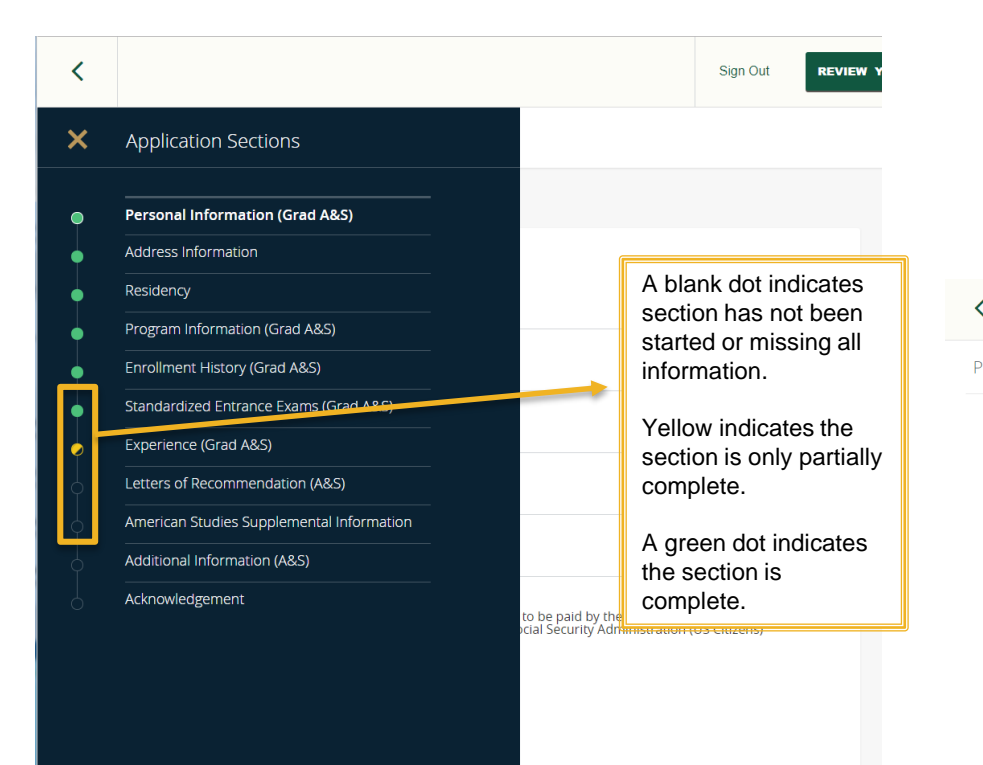

| <    |                                                             | Review Your Applicatio                                                                                                    | n  |                                                                  | Sign Out   | Ð  |
|------|-------------------------------------------------------------|----------------------------------------------------------------------------------------------------|----|------------------------------------------------------------------|------------|----|
| erso | onal Information                                            |                                                                                                    | п  |                                                                  |            |    |
|      | ↓ Legal Last/Family<br>★ Name                               | Fleming                                                                                                    |    |                                                                  | 50%        | )  |
|      | Legal First Name                                            | Attester                                                                                                    |    |                                                                  |            |    |
|      | Name (Kilobie)<br>Name (Former Last<br>Name)                |                                                                                                    |    | Application Fe                                                   | e: \$50.C  | 00 |
|      | Preferred Name                                              | Ester                                                                                                    |    |                                                                  |            |    |
|      | In order to receiv<br>you must provide<br>Administration (L | e financial aid and/or to be paid by the institution<br>the legal sex on file with the Social Security<br>IS Citizens) or your passport (non-US)<br>Female | 1, | The last screen shows<br>how much of application<br>is complete. | RAPPLICATI |    |
|      |                                                             | 10/05/4000                                                                                                    |    |                                                                  |            |    |

## Acknowledgement

| l certify that al<br>forms and ma<br>Furthermore,<br>attended instii<br>have attached<br>understand th<br>regulations of<br>in this applicat<br>including dism | Il information provide<br>terials has been prep<br>if I have been suspen<br>tution of higher educ<br>a letter of explanatic<br>iat I am subject to its<br>the College. I unders<br>tion may subject me f<br>hissal from the Colleg | d on this and all other a<br>ared by me and is corre<br>ded or expelled from a<br>ation, or convicted of a<br>n. If I enroll at William a<br>Honor Code and the ru<br>tand that any untruthfu<br>o disciplinary action, up<br>e, if I am admitted. | application<br>ect.<br>previously-<br>felony, l<br>& Mary, l<br>iles and<br>ul statement<br>p to and | Last section of the application<br>requires you to <b>Agree</b> to the<br>Acknowledgement. |
|----------------------------------------------------------------------------------------------------|----------------------------------------------------------------------------------------------------|----------------------------------------------------------------------------------------------------|----------------------------------------------------------------------------------------------------|--------------------------------------------------------------------------------------------|
| Acknowledgement [<br>* Month                                                                                                    | Date<br>✓ Day                                                                                                    | ✓ Year                                                                                                    | <b>~</b> X                                                                                           |                                                                                            |
|                                                                                                    |                                                                                                    | SAVE AND REVIEW A                                                                                                    | PPLICATION                                                                                           |                                                                                            |

| <                                                                                             | Review Your Application                                                                                                    | Sign Out            | ē    | Application Fee                     |                                                                                  |
|-----------------------------------------------------------------------------------------------|----------------------------------------------------------------------------------------------------|---------------------|------|-------------------------------------|----------------------------------------------------------------------------------|
| Personal Information                                                                          | CT EDIT                                                                                                    | (100                | 90   | Choose Payment Method<br>Pay Online | <b>~</b>                                                                         |
| Name (Last/Family) Fleming Name (First) Attester                                              |                                                                                                    | COMPLETE            |      |                                     |                                                                                  |
| Name (Middle)<br>Name (Former Last<br>Name)                                                   | Ap                                                                                                    | plication Fee : \$5 | 0.00 |                                     | Once the application is at 100%,<br>pay the application fee. Click<br>Save & Pay |
| Preferred Name Ester                                                                          |                                                                                                    | SAVE & PAY          | ) /  |                                     | On the next screen, click <b>Pay</b>                                             |
| in stitution, you must provide the lega<br>Social Security Administration (US Cit<br>(non-US) | is configuration of the second second s | SUBMIT YOUR APPLICA | TION |                                     | Now.                                                                             |
| sex Female                                                                                    |                                                                                                    |                     |      |                                     |                                                                                  |
| * Date of Birth 12/25/1993                                                                    |                                                                                                    |                     |      |                                     |                                                                                  |
| Place of Birth                                                                                |                                                                                                    |                     |      |                                     |                                                                                  |
| Country US                                                                                    |                                                                                                    |                     |      |                                     |                                                                                  |
| * City Georgetown                                                                             |                                                                                                    |                     |      |                                     |                                                                                  |

| Total:                         | \$45.00                            |    |
|--------------------------------|------------------------------------|----|
| Indicates required information |                                    |    |
| Credit Card Type:              | Select a Credit Card Type          |    |
| Account Number:                |                                    |    |
| Expiration Date:               | 10 - 2016 -                        |    |
| Security Code: (View example)  |                                    |    |
| Name on Card:                  |                                    |    |
| Street Address of Credit Card  |                                    |    |
| Street Address 2:              |                                    |    |
| City:                          |                                    |    |
| State:                         | Virginia -                         |    |
| ZIP Code:                      |                                    |    |
| Country:                       | United States -                    |    |
| Email:                         |                                    |    |
| VISA DISCOVER DECCard DECCard  |                                    |    |
| Democratica Construction       |                                    | ו  |
| ontinue Cancel                 | Enter your payment information and | L  |
| Continue Cancel                | Enter your payment information an  | nd |

| Payment For: | Application for Admission               |
|--------------|-----------------------------------------|
| Amount:      | 50.00                                   |
| Full Name:   | Attester Fleming                        |
| Address:     | 100 Ukrop Way<br>Williamsburg, VA 23185 |
| Card Type:   | Visa                                    |
| Card Number: | XXXXXXXXXXXXX1111                       |

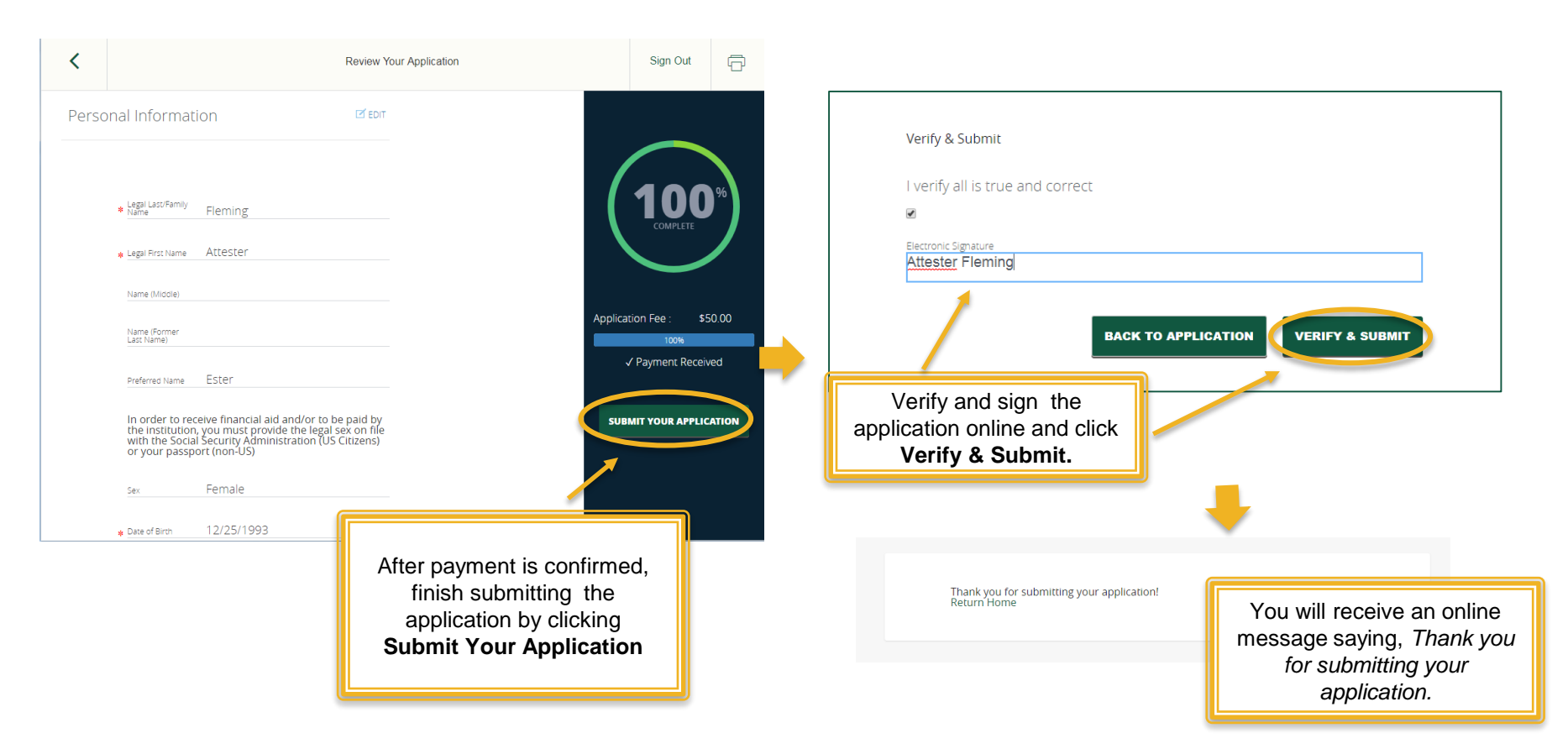

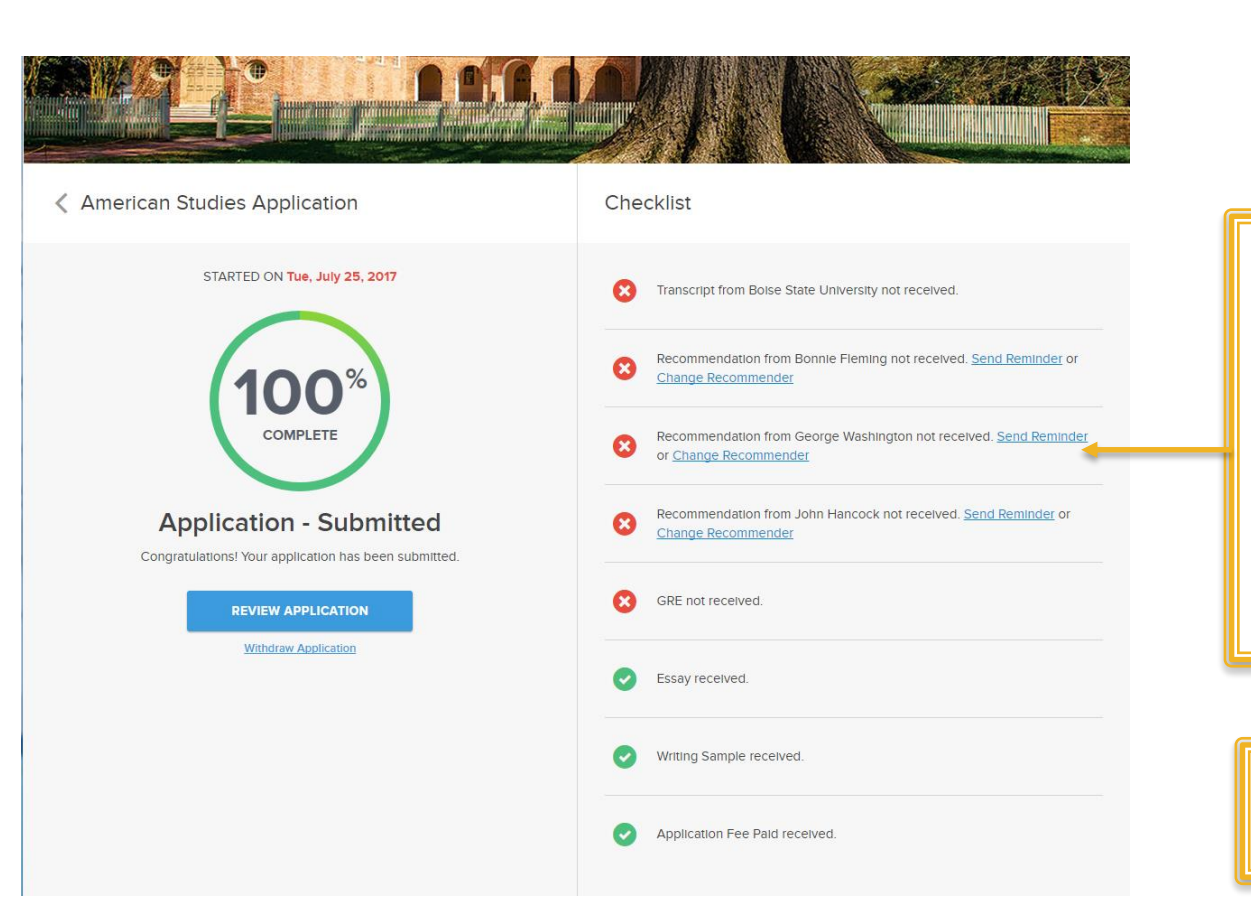

The final screen provides a **Checklist** of all the pieces of your application.

A X indicates an item on the application is incomplete.

A Sindicates the item has been received/completed..

Send out a reminder to a recommender by clicking on **Send Reminder** or **Change Recommender** and ask another person to submit a recommendation.

Check the status of your application at any time by logging into the portal.